# ・設定変更の手順(Windows Me/98SEでの設定変更の手順)

設定変更が必要な装置であれば、以下の手順に従って設定変更をお願いします。

### 1.ケーブル接続の確認

ご使用のPCのLANポートとVH-100VR-NのLANポートがLANケーブルで接続されていることを確認 して下さい。

(ルータ等をご利用のお客様は、ご利用のPCのLANポートとVH-100VR-NのLANポートを直接LAN ケーブル(ストレート)で接続してください。)

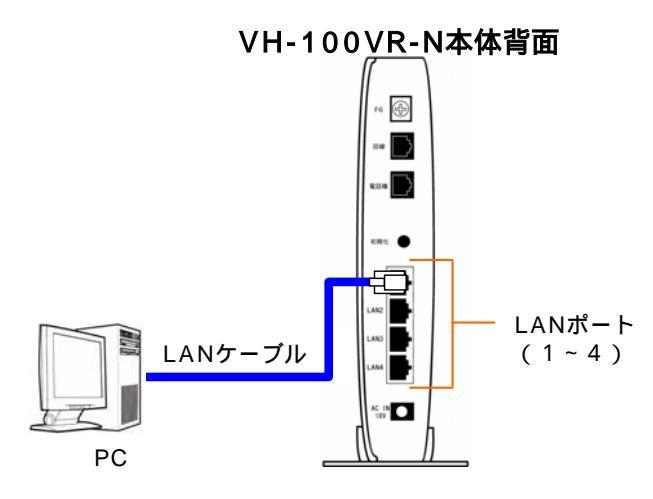

### 2.Web設定画面に接続する

- 2 1 . VH-100VR-Nに接続したPCで、Webブラウザを起動します。 Webブラウザの起動は、画面左下の[スタート] [プログラム] [Internet Explorer]を選択して ください。
- 2 2 . Webブラウザのアドレス欄に「http://192.168.116.1/」と入力し、「Enter」キーを押します。

| ē  | about:blank      | Microso        | ft Internet  | Explorer          |      |        |  |
|----|------------------|----------------|--------------|-------------------|------|--------|--|
|    | ファイル(E)          | 編集( <u>E</u> ) | 表示♡          | お気に入り( <u>A</u> ) | ツール① | ヘルプ(円) |  |
| ]: | アドレス( <u>D</u> ) | http://1       | 92.168.116.1 | 17                |      |        |  |

2-3.ログイン画面が表示された場合、「4.Web設定画面に接続」の4-3に進んでください。 表示されない場合は「3.PCのネットワーク設定」に進んで下さい。

| VH-100VR-N - Microsoft Internet Ex | plarer                                                             | X              |
|------------------------------------|--------------------------------------------------------------------|----------------|
| ファイル(2) 編集(2) 表示(2) おり             | 9579) 7-16 ANTH                                                    | 1000 Jack 1000 |
| 7104/00 (C Mp//1821001101/         | <b>™</b> VH-100VR-N                                                |                |
|                                    | このページは、VH-100VR-N装置の設定Webへのログインページです。<br>バスワードを入力して設定画面にログインして下さい。 | _              |
|                                    | ユーザ名 poer<br>バスワード I<br>05イン                                       |                |
|                                    |                                                                    |                |
|                                    |                                                                    |                |
| () パージベネテスカキリ か                    |                                                                    | <u></u>        |

## 3. PCのネットワーク設定

PCのネットワーク設定を行います。

(PCのOSはWindows Me/98SEを使用した場合について記載します。)

【ご注意】

PCのインターネットプロトコル(TCP/IP)のプロパティおよびインターネットのプロパティの設定を 変更します。全ての手順が完了した後に変更前の設定へ戻す必要がありますので、必ず変更前の設定 内容をメモしておいてください。

3-1.[スタート] [設定] [コントロールパネル]を選択し、[コントロールパネル]ウィンドウ に表示される[ネットワーク]をクリックします。(下図中の)

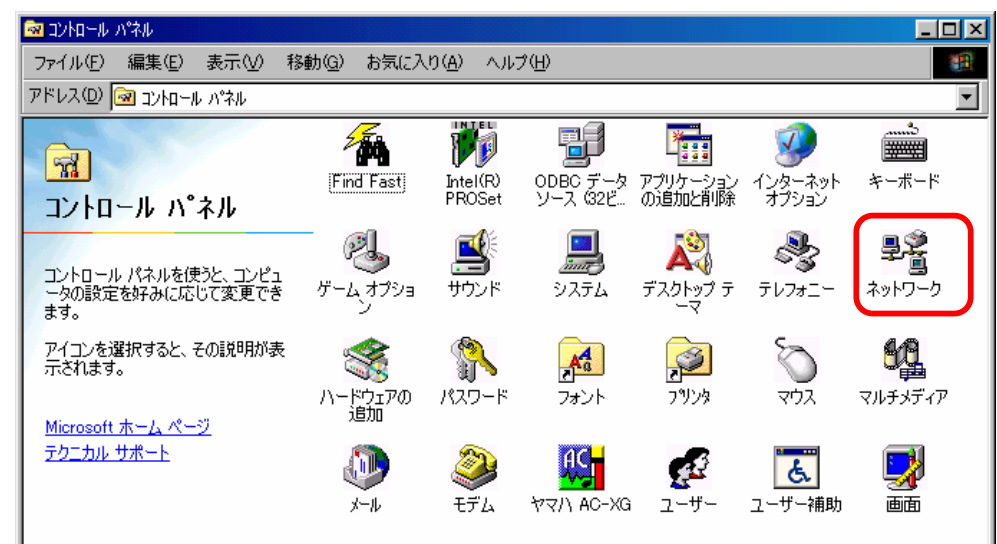

3 - 2 . [ネットワーク設定]タブをクリックし、ご使用になるLANカードの[TCP/IP -> (LANカードの 名前)]を選択し、[プロパティ]をクリックします。(下図中の))

| ネットワーク                                       |                   |                   | ? × |  |  |  |  |
|----------------------------------------------|-------------------|-------------------|-----|--|--|--|--|
| ネットワークの設定 識別情                                | 報 アクセスの制御         |                   |     |  |  |  |  |
| 現在のネットワークコンボ                                 | ーネント( <u>N</u> ): |                   |     |  |  |  |  |
| Microsoft ネットワーク クライアント<br>聞Intel(R) PBO/100 |                   |                   |     |  |  |  |  |
| Y TCP/IP -> Intel(R)                         | PRO/100           |                   |     |  |  |  |  |
|                                              |                   |                   |     |  |  |  |  |
|                                              |                   |                   |     |  |  |  |  |
| 追加( <u>A</u> )                               | 肖川涂( <u>E</u> )   | プロパティ( <u>R</u> ) |     |  |  |  |  |
| 優先的にログオンするネッ                                 | トワーク(止):          |                   |     |  |  |  |  |
| Microsoft ネットワーク ク                           | ライアント             |                   | -   |  |  |  |  |
| ファイルとプリンタの共                                  | 有(E)              |                   |     |  |  |  |  |
|                                              |                   |                   | _   |  |  |  |  |
| TCP/IP は、インターネッ                              | ットや WAN への接続に使    | 用するプロトコルです。       |     |  |  |  |  |
|                                              |                   |                   |     |  |  |  |  |
|                                              |                   |                   |     |  |  |  |  |
|                                              | (                 | DK キャン1           | ยม  |  |  |  |  |
|                                              |                   |                   |     |  |  |  |  |

3-3.[IPアドレス]タブをクリックし、[IPアドレスを自動的に取得]を選択します。(下図中の)

| TCP/IPのプロパティ                                                                                                    | ? × |
|----------------------------------------------------------------------------------------------------|-----|
| 「バインド】詳細設定   NetBIOS   DNS 設定   ゲートウェイ   WINS 設定 IP アドレス                                                                        |     |
| IP アドレスは DHOP サーバーによって自動的にこのコンピュータに書的当てら<br>れます。ネットワークが自動的に IP アドレスを書的当てない場合は、ネットワ<br>ーク管理者がアドレスを書り当てます。この場合はアドレスを入力してくださ<br>い。 |     |
| ○ IP アドレスを自動的に取得(型)                                                                                                    |     |
| ○ IP アドレスを指定(S)                                                                                                    |     |
| ₽ <b>ፖ</b> ቶνス⊈                                                                                                    |     |
| サブネットマスク(型):                                                                                                    |     |
|                                                                                                    |     |
|                                                                                                    |     |
|                                                                                                    |     |
| OK キャンセノ                                                                                                    | J I |

3-4.[ゲートウェイ]タブをクリックし、何も指定されていないことを確認します。(下図中の)

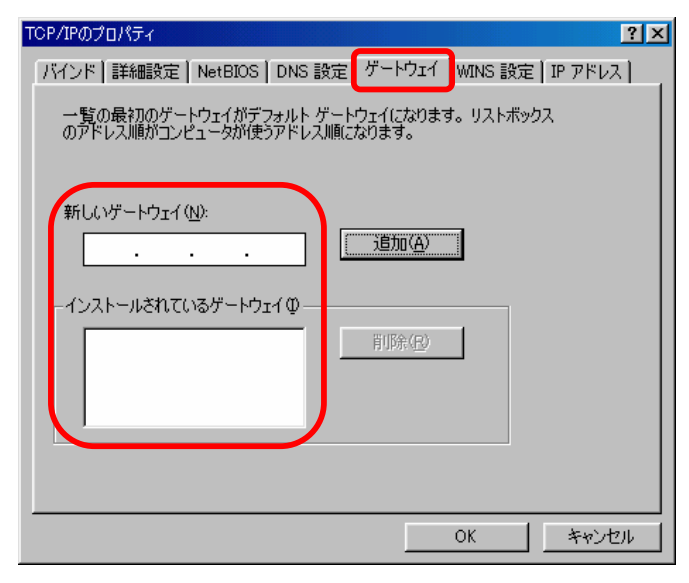

3 - 5 . [DNS設定]タブをクリックし、[DNSを使わない]を選択し、[OK]をクリックします。 (下図中の)

| TCP/IPのプロパティ ? 🗙                                    |
|-----------------------------------------------------|
| バインド 詳細設定 NetBIOS DNS 設定 ゲートウェイ WINS 設定 IP アドレス     |
| © DNS を使わないの                                        |
| ○ DNS を使う(E)                                        |
| ホスト(日): ドライン(2):                                    |
| DNS サーバーの検索順                                        |
| 追加(益)                                               |
| 町IB余( <u>P</u> )                                    |
| ドック・サランクなな順                                         |
| 1919 394 994 995 1997 1997 1997 1997 1997 1997 1997 |
| HIRE(M)                                             |
| 13 01/201 0120                                      |
|                                                     |
|                                                     |
|                                                     |
| UK 4702/                                            |

3-6.[ネットワーク]ウィンドウの[OK]をクリックし、ウィンドウを閉じると、「再起動」メッセージが表示されますので、再起動を実行します。

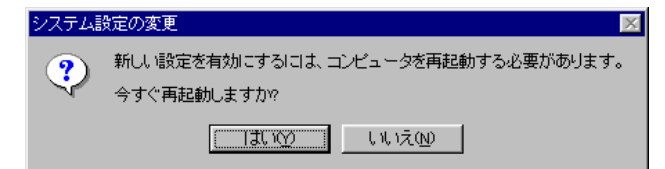

【ご注意】

変更をする前に下記の設定値が表示されている場合は必ずメモしてください。全ての手順が完了した 後に設定を元に戻す必要があります。

・「IPアドレス」、「サブネットマスク」

- ・「ゲートウェイ」
- ・「DNSサーバー」

#### 4.Web設定画面に接続

- 4 1 . VH-100VR-Nに接続したPCで、Webブラウザを起動します。
   Webブラウザの起動は、画面左下の[スタート] [プログラム] [Internet Explorer]を選択してください。
- 4 2 . Webブラウザのアドレス欄に「http://192.168.116.1/」と入力し、「Enter」キーを押します。

| ē  | 🛎 about:blank – Microsoft Internet Explorer |                |     |                   |      |        |  |  |  |
|----|---------------------------------------------|----------------|-----|-------------------|------|--------|--|--|--|
|    | ファイル(E)                                     | 編集( <u>E</u> ) | 表示♡ | お気に入り( <u>A</u> ) | ツール① | ヘルプ(円) |  |  |  |
| ]: | アドレス(D) http://192.168.116.1/               |                |     |                   |      |        |  |  |  |

4-3.ログイン画面が表示されますので、パスワード欄に「user」を入力して、「ログイン」ボタンを クリックしてください。(下図中の、)

| VH-100VR-N - Microsoft Internet Explorer                           | X         |
|--------------------------------------------------------------------|-----------|
| ファイル(E) 編集(E) 表示(A) お気に入り(A) ツール(E) ヘルプ(A)                         | 198 (C)   |
| 7FU2Q anno 1/1921681161/                                           | • ご移動 リンク |
| 🕐 <b>тт</b> VH-100VR-N                                             | <u>×</u>  |
| このページは、VH+100VR-N誌置の設定Webへのログインページです。<br>バスワードを入力して設定画面にログインして下さい。 |           |
| ユーザ名<br>/ (スワード<br>07イン]                                           |           |
|                                                                    |           |
|                                                                    | ×         |
| O TO TO TO TO TO TO TO TO TO TO TO T                               | 9 129-A9F |

# 【ご注意】

本商品の初期状態では、パスワードの設定は「user」になっています。パスワードを変更されている場合は変更後のパスワードを入力してください。

「3.PCのネットワーク設定」にて設定を確認・変更していただいても、4-6.の画面が表示される場合 は、設定変更は不要です。「3.PCのネットワーク設定」にて変更された場合は、メモしていた内容を 元に、PCを変更前の設定に戻してください。 (ルータ等をご利用のお客様で、LANケーブルの接続を変更された方は、もとの接続に戻してください。) 4 - 4 . ログインが成功した後、左フレームのプルダウンメニューから「基本設定」 「LAN設定」を クリックし、LAN設定ページを表示します。(下図中の)

| 🕐 NTT                                                                      |                                               |  |
|----------------------------------------------------------------------------|-----------------------------------------------|--|
| VH-100VR-N<br>メニュー                                                         |                                               |  |
| 基本設定<br>[===== 選択して下さい ===== ▼                                             | 左のメニューから項目を選択してください。                          |  |
| 無線LAN設定<br>===== 選択して下さい ===== ▼                                           | <u>かんたん設定</u>                                 |  |
| <ul> <li>■ GBBBACE</li> <li>===== 選択して下さい ===== ▼</li> <li>詳細設定</li> </ul> | 装置情報<br>装置名 VH-100VR-N                        |  |
| ===== 選択して下さい ===== ▼<br>メンテナンス<br>===== 選択して下さい ===== ▼                   | 動作モード         PPPoE           接続状態         接続 |  |
| 情報                                                                         | \<br>「基本設定」の中の「LAN設定」<br>にて操作を行います。           |  |
| このボタンをクリックすると設定が反映されます。登録完了後、本装置は自動的<br>に高起動します。<br>設定反映                   |                                               |  |
| ログアウト                                                                      |                                               |  |

4-5.下記、、の手順に従い、DHCPサーバ機能の設定を変更します。

DHCPサーバ機能のチェックをはずします。
 「設定」ボタンをクリックします。
 「設定反映」のボタンをクリックします。

の後、VH-100VR-Nは自動的に再起動を始めます。

| О NTT                                 | >基本設定 | >LAN側設定      |            |                         |          |
|---------------------------------------|-------|--------------|------------|-------------------------|----------|
| <b>•</b> • • • • •                    |       |              |            |                         |          |
| VH-100VR-N                            |       | 設定項目         |            | 設定内容                    |          |
| ᢞᠴᠴ᠆                                  |       | LAN側IPアドレス設定 | IPアドレス     | 192.168.116.1           |          |
|                                       |       |              | ネットマスク     | 255.255.255.0           |          |
|                                       |       |              | DHCPサーハ機能  |                         |          |
|                                       |       | DHCPサーバ設定    | リースダイム(時間) | 72 (2 - 72)             |          |
| IP電話設定                                |       |              | 開始IPアトレス   | 192168.116.2            |          |
| ===== 選択して下さい ===== 👤                 |       |              | 割り当く数      | 32 (1 - 253)            |          |
| 詳細設定                                  |       | ネームサーバ設定     | フライマリDNS   | Proxy DNS 192.168.116.1 |          |
| ===== 選択して下さい ===== 💌                 |       |              | セカンタリDNS   | 指定無し 🔽 0.0.0.0          |          |
| メンテナンス                                | C     | 設定 変更前に戻す    |            |                         |          |
| 情報                                    |       |              |            |                         |          |
| ===== 選択して下さい ===== ▼                 |       |              | トップページへ戻る  |                         |          |
|                                       |       |              |            | チェックをはる                 | ずす       |
| このボタンをクリックすると設定が反映されます。 登録完了後、本芸房は自動的 |       |              |            | _ 「設定」ボタ <sup>、</sup>   | フをクリック   |
| に再起動します。                              |       |              |            |                         |          |
| 設定反映                                  |       |              |            | - 「設定反映」7               | ドタンをクリック |
| ログアウト                                 |       |              |            |                         | T        |
|                                       |       |              |            |                         |          |
|                                       |       |              |            |                         |          |

4 - 6 . VH-100 VR-Nの再起動後、しばらくするとPCに「ページを表示できません」と表示されれば、 設定変更は終了です。

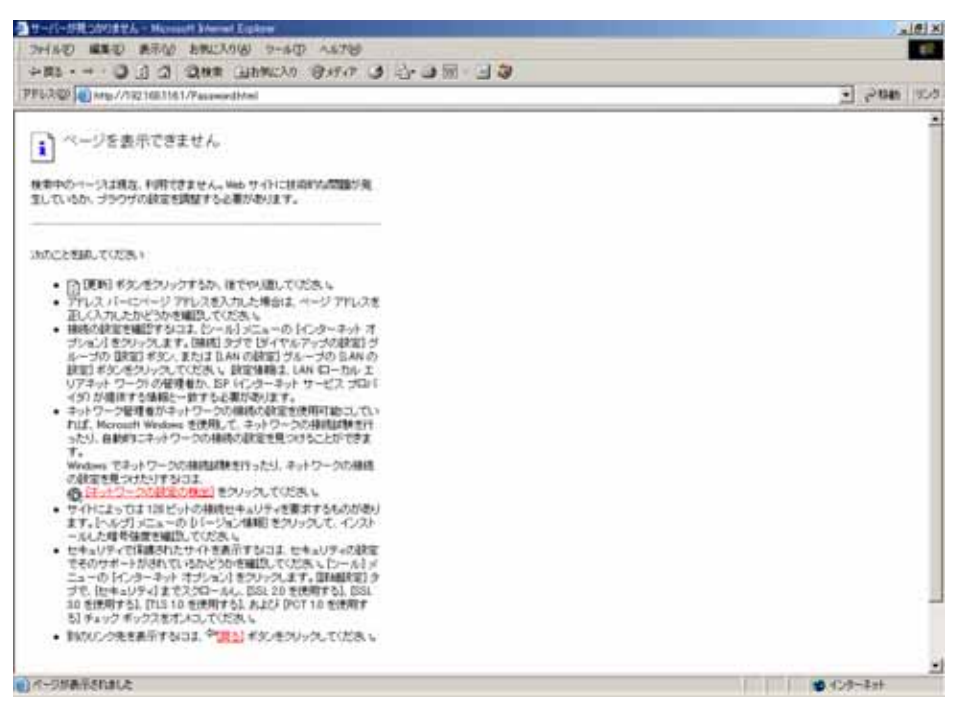

- 4 7 . 「3 . PCのネットワーク設定」にて設定を変更された場合は、メモしていた内容を元に、PCを 変更前の設定に戻してください。(ルータ等をご利用のお客様で、LANケーブルの接続を変更さ れた方は、もとの接続に戻してください。)
- 4-8.設定変更作業は以上で完了です。